# Microseismic Monitoring of Hydraulic Fracturing - Waveforms

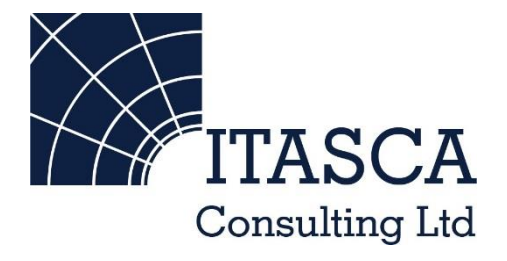

Microseismic Geomechanics: Increased understanding; reduced risk

## InSite Lite

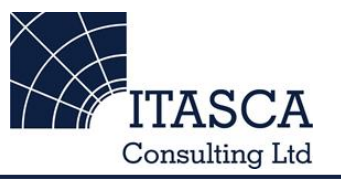

- InSite<sup>™</sup> Lite is the free version of Itasca Consulting Ltd.'s InSite Seismic Processing software suite, provided with limited functionality and features.
- The examples shown here are taken from ICL and its partners projects.
- InSite's proprietary project (\*.pcf) files contain all the configuration, event information and links to waveforms necessary to run a project in InSite. Double-clicking on the .pcf project file launches the InSite software application.
- The InSite project waveform data (\*.esf) files include the results from the data processing. These files are imported for the project (.pcf file) through the data import management tool in InSite. Please note that not all of the available example projects are provided with example waveform data.
- For information on the operation of the InSite software, please refer to the product help files.
- For information on purchasing the full version of the InSite software, please contact us at <u>support@itasca.co.uk</u>

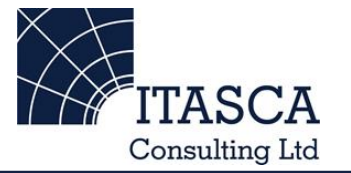

- This example uses a small sample of Microseismic (MS) waveform data recorded during the Hydraulic Fracturing of a tight-gas sand reservoir in the Bossier formation in the Dowdy Ranch field
- The full MS record, shown as only locations, can be found in the HydraulicFracture\_locations example
- This example is designed to give an overview of the features and functionalities of InSite's Waveform Visualiser.

• The following slides give you some options to try in the software.

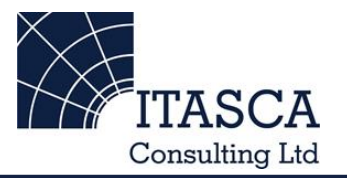

| If every Project Tools Events Export Help         Image: Setup         Image: Setu                                                                                                    |
|----------------------------------------------------------------------------------------------------|
| Image: Control of the sector of the sector of the secto                                                                                                    |
| I components Loaded       1000 Events Loaded from Connocent budgets         I components Loaded       The InSite Global Button         I components Loaded       The InSite Global Button         I components Loaded       The InSite Global Button         I components Loaded       The InSite Global Button         I components Loaded       The InSite Global Button         I components Loaded       The InSite Global Button         I components Loaded       The InSite Global Button         I components Loaded       The InSite Global Button         I components Loaded       The InSite Global Button         I components Loaded       The InSite Global Button         I components Loaded       The InSite Global Button         I components Loaded       The InSite Clobal Button         I components Loaded       The InSite Clobal Button         I components Loaded       The InSite Clobal Button         I components Loaded       The InSite Clobal Button         I components Loaded       The InSite Clobal Button         I components Loaded       The InSite Clobal Button         I components Loaded       The InSite Clobal Button         I components Loaded       The InSite Clobal Button         I components Loaded       The InSite Clobal Button         I components Loade                                                                                                    |
| Image: Setup       Name       The InSite Global Button         Bar allows you to switch       Bar allows you to switch       1443275280       102215. ✓       1161.       1369.         M weetoms       Image: Setup       Image: Setup       Image: Setu                                                                                                    |
| Image: Data VisualiserThe Infisite Global Button1443275280f.002215 ✓11611369.Image: Bar allows you to switch<br>between the available<br>visualisers.Bar allows you to switch<br>between the available<br>visualisers.1002219 ✓1043119<br>10431310InSite's default<br>view is the 'Data<br>Visualiser',<br>showing a<br>catalogue of all<br>VisualiserImage: Bar allows you to switch<br>between the available<br>visualisers.1002219 ✓10431319<br>10431319InSite's default<br>view is the 'Data<br>Visualiser',<br>showing a<br>catalogue of all<br>Seismic/MS/AEImage: Bar allows you to switch<br>between the available<br>visualisers.1002219 ✓10431329<br>1044.25800 f.002229 ✓InSite's default<br>view is the 'Data<br>Visualiser',<br>showing a<br>catalogue of all<br>Seismic/MS/AEImage: Bar allows you to switch<br>between the available<br>visualisers.11611213<br>11611213<br>11611213InSite's default<br>view is the 'Data<br>Visualiser',<br>showing a<br>catalogue of all<br>Seismic/MS/AE<br>150301300 f.00250 ✓11611219<br>11681220Visualiser',<br>showing a<br>catalogue of all<br>Seismic/MS/AE<br>ovents imported or                                                                                                    |
| Image: SetupBar allows you to switch<br>between the available<br>visualisers.144340170.<br>f002219f00221911801199<br>1094InSite's default<br>view is the 'DataWaveformWaveformvisualisers.114434487.<br>totsualiserf00222910871239<br>11591102Visualiser',<br>showing aWaveformTry going to the<br>Waveform-Moveout<br>Visualiser10022811661240<br>11661240Seismic/MS/AEWethanismsVisualiser10022911861219<br>1166124010821169<br>1082Seismic/MS/AE                                                                                                    |
| ASetupJob YisualiserJob YisualiserJob Y                                                                                                    |
| Image: A comparisonImage: A comparisonImage: A compa                                                                                                    |
| WaveformsDetween the available<br>visualisers.144:24:590<br>(00222                                                                                                    |
| Waveforms       visualisers.         Waveform-Movement       visualisers.         Waveform-Movement       14:44:26,5050 f_002229 v         115.91102       Visualiser',         Waveform-Movement       14:44:26,5050 f_002229 v         115.91102       Visualiser',         Waveform-Movement       14:44:26,5050 f_002232 v         116.1121.3       116.61240         14:44:30,7000 f_002238 v       116.61240         14:45:07.0900 f_002239 v       116.8121.9         14:45:07.0900 f_002239 v       116.8121.9         14:45:07.0900 f_002239 v       116.8121.9         14:45:07.0900 f_002240 v       116.8121.9         14:45:07.0900 f_002205 v       118.8121.9         14:45:07.0900 f_002204 v       116.8121.9         14:45:07.0900 f_002205 v       118.8121.9         14:45:07.0900 f_002202 v       118.8121.9         14:45:07.0900 f_002202 v       118.8121.9         14:45:07.0900 f_002202 v       118.8121.9         14:45:07.0900 f_002202 v       118.8121.9         14:45:07.0900 f_002202 v       118.8121.9         14:45:07.0900 f_002500 v                                                                                                    |
| Waveform-Muxed       Visualisers.         Waveform-Muxed       14:44:29.8170 f_002230 V         14:44:29.8170 f_002230 V       118.0123.8         14:44:29.8170 f_002230 V       116.1121.3         14:44:36.5730 f_002232 V       116.1121.3         14:44:36.5730 f_002232 V       116.61240         14:44:36.5730 f_002232 V       116.61240         14:44:36.5730 f_002234 V       116.61240         14:44:36.5730 f_002234 V       116.61240         14:44:36.5730 f_002234 V       116.61240         14:44:36.5730 f_002234 V       118.61240         14:44:36.5730 f_002234 V       118.61240         14:44:36.5730 f_002240 V       118.61240         14:44:36.5730 f_002240 V       118.61240         14:44:36.5730 f_002240 V       118.61240         14:44:36.5730 f_002240 V       118.61240         14:44:36.5730 f_002240 V       118.61240         14:44:36.5730 f_002501 V       118.61240         1503:04.7500 f_002501 V       118.21284         1503:14.3110 f_002505 V       108.2116.9                                                                                                    |
| Waveform-Maxeer       14444303730 f_002232 V       110V       110V         Waveform-Maxeer       14444307700V       116V       116V       116V         Waveform-Maxeer       Try going to the<br>Waveform-Moveout       1144430700                                                                                                    |
| Waveform-Move       Try going to the       1445:00.7590f.002238 ✓       11541192       Catalogue of all         Waveform-Moveout       1445:00.7590 f.002240 ✓       11861226       Catalogue of all         Waveform-Moveout       1445:00.7590 f.002205 ✓       11861226       Catalogue of all         Waveform-Moveout       1503:02.7500 f.002502 ✓       11861226       Seismic/MS/AE         Wisualiser       1503:14.3110 f.002505 ✓       108.2116.9       Seismic/MS/AE                                                                                                    |
| Iry going to the       14:45:07.5990 f_002239 √       108.0124.9       catalogue of all         Waveform-Moveout       14:45:02.501 √       116.8121.9       catalogue of all         Wisualiser       14:45:02.500 f_002245 √       118.6122.6       Seismic/MS/AE         Wisualiser       15:03:01.300 f_002501 √       108.2116.9       Overtex imported or                                                                                                    |
| 3D Visualiser       Waveform-Moveout         Wisualiser       Visualiser         Wisualiser       Visualiser         Waveform-Moveout       14:45:10.1260 f_002240          14:45:00.1300 f_002501        116.8122.6         15:03:00.1300 f_002501        121.2128.4         15:03:02.7500 f_002502        108.2116.9         15:03:14:3110 f_002505        105.5120.6                                                                                                    |
| Waveform-Moveout       14:45:32.3190 f_002245 ✓       118.6122.6       Seismic/MS/AE         Image: Mechanisms       Visualiser       15:03:00.1300 f_002501 ✓       108.2116.9       Seismic/MS/AE                                                                                                    |
| $\underbrace{\text{Wechanisms}}_{\text{Mechanisms}}  \underbrace{\text{Visualiser}}_{5:03:02.7500} \underbrace{\text{f}_{.002501}}_{105.20} \underbrace{\text{Visualiser}}_{15:03:02.7500} \underbrace{\text{f}_{.002501}}_{105.50} \underbrace{\text{Visualiser}}_{15:03:14.3110} \underbrace{\text{Visualiser}}_{15:03:14.3110} $ |
| $\frac{13,35,02,7,500,\ldots}{15,03,14,3110,\ldots} f_{002505,\ldots} \checkmark \frac{106,2\ldots}{105,5\ldots} -120,6\ldots $                                                                                                    |
|                                                                                                    |
|                                                                                                    |
| © Ev 0019 25-11-2 15:03:22.1540 f_002507 ✓ 112.2118.0                                                                                                    |
| Stream<br>■ Ev 0020 25-11-2 15:03:24.9860 15:03:24.9860 f_002507 ✓ 116.1114.8 <b>DIOCESSED WILITIT</b>                                                                                                    |
| © Ev. 0021 25-11-2 15:03:25.4490 15:03:25.7490 √ 107.6132.3                                                                                                    |
| AE Daphboard AE Daphboard III - 2, 15:03:30.0210, 15:03:30.5890, 15:03:30.5890, 1002509, √ 1050, -1252, 1000 CI                                                                                                    |
| • Participation of the second of the second o                                                                                                    |
|                                                                                                    |
| Stream Dashboard         Image: Stream Dashboard         Image: Stream Dashbo                                                                                                    |
|                                                                                                    |
| <sup>(w)</sup> Ev                                                                                                    |
| Processing Settings                                                                                                    |
| Ev 0031 25-11-2 15:03:59.4990 15:03:59.4990 f_002516 ✓ 120.5100.3 3988 1.00 -0.2 × 36 36     Solution     Solution     So                                                                                                    |
| Image: Second second secon                                                                                                    |
| Image: Inggering         Image: Inggering                                                                                                    |
| Image: Second state       Image: Second state                                                                                                    |
| <sup>1</sup> ± V 0035 25-11-2 15:04:13.1470 15:04:21.1240 f 0025219 ¥ <sup>1</sup> ± 11.5108.1 3973 100 -0.1 × <sup>1</sup> × 36 36 <sup>1</sup> × 36 36                                                                                                    |
|                                                                                                    |

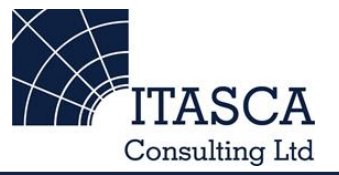

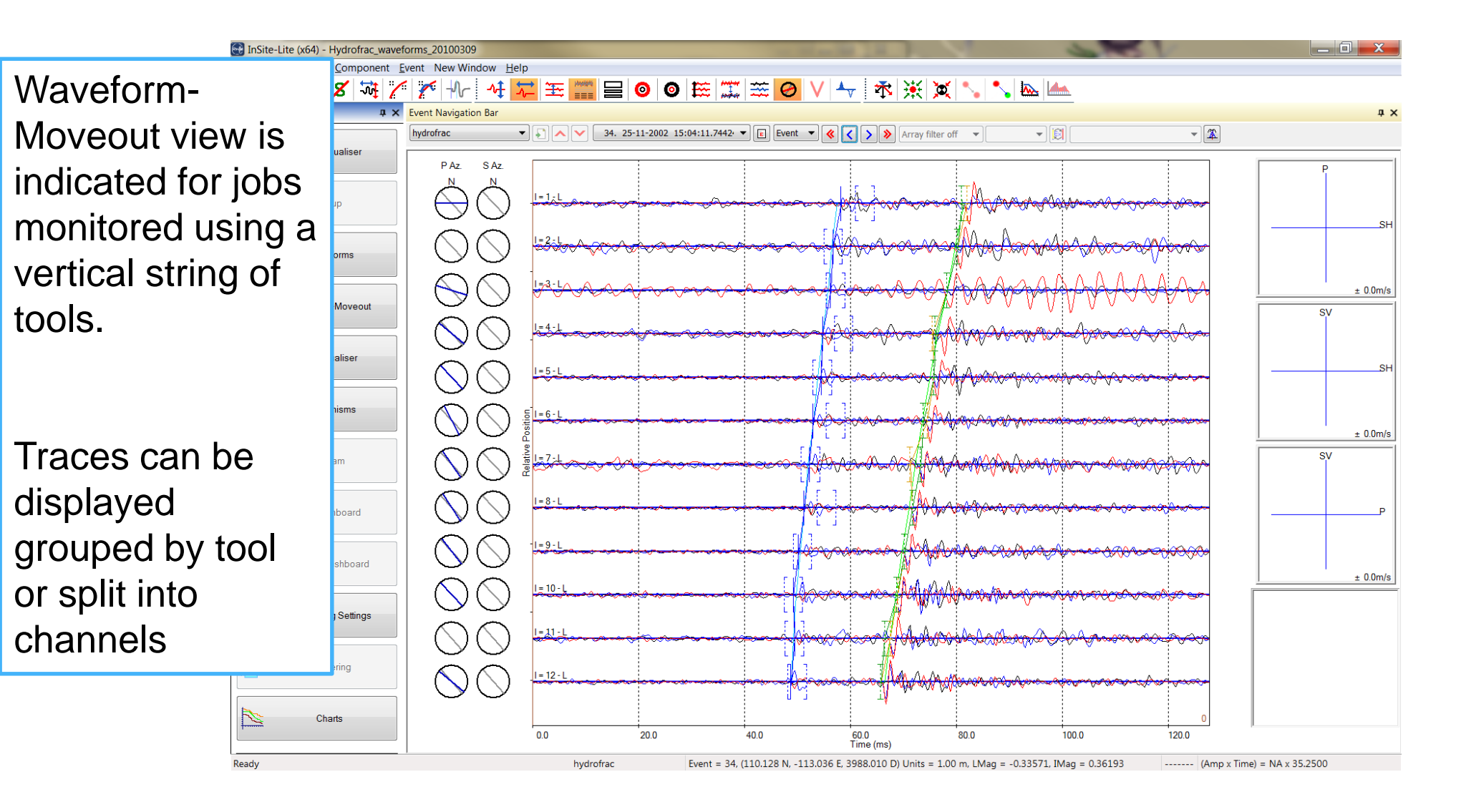

### Waveform-Moveout Visualiser II

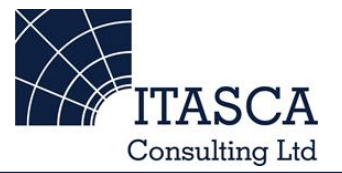

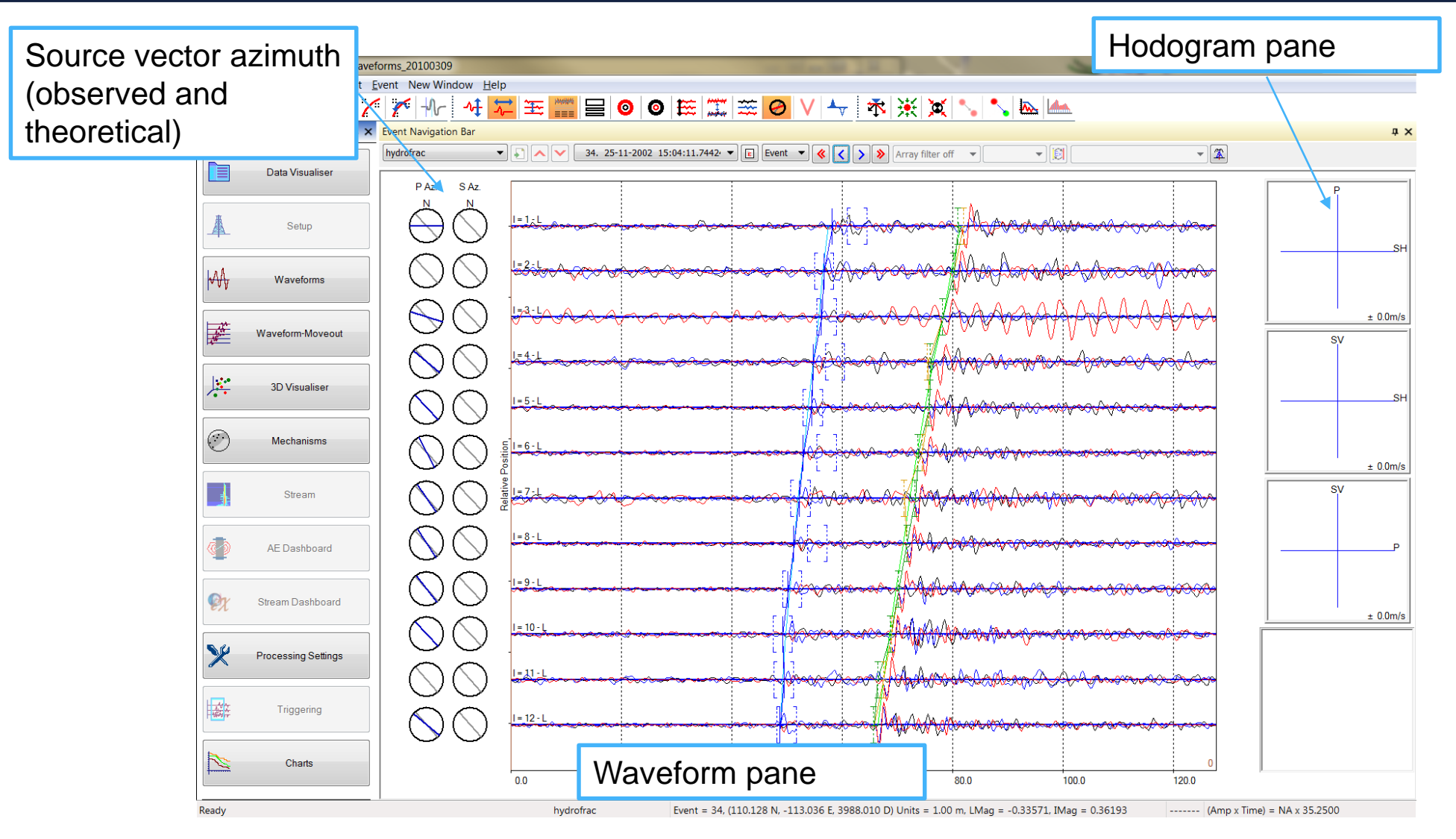

### Waveform-Moveout Visualiser III

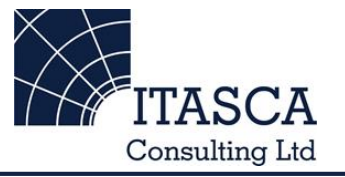

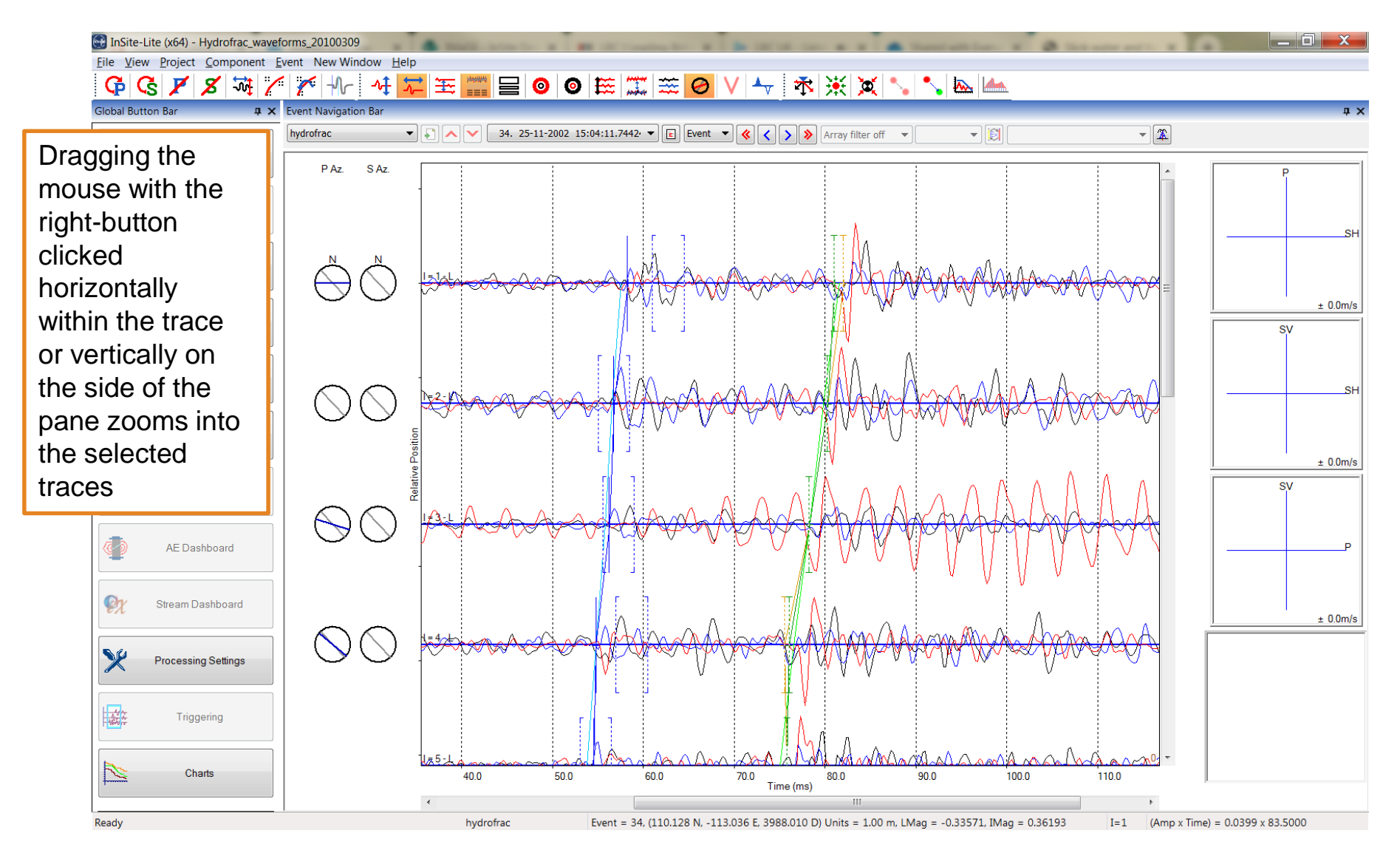

#### Waveform-Moveout Visualiser IV: Triaxial view

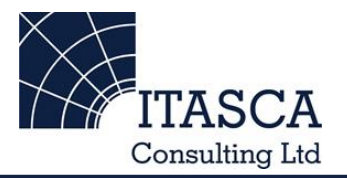

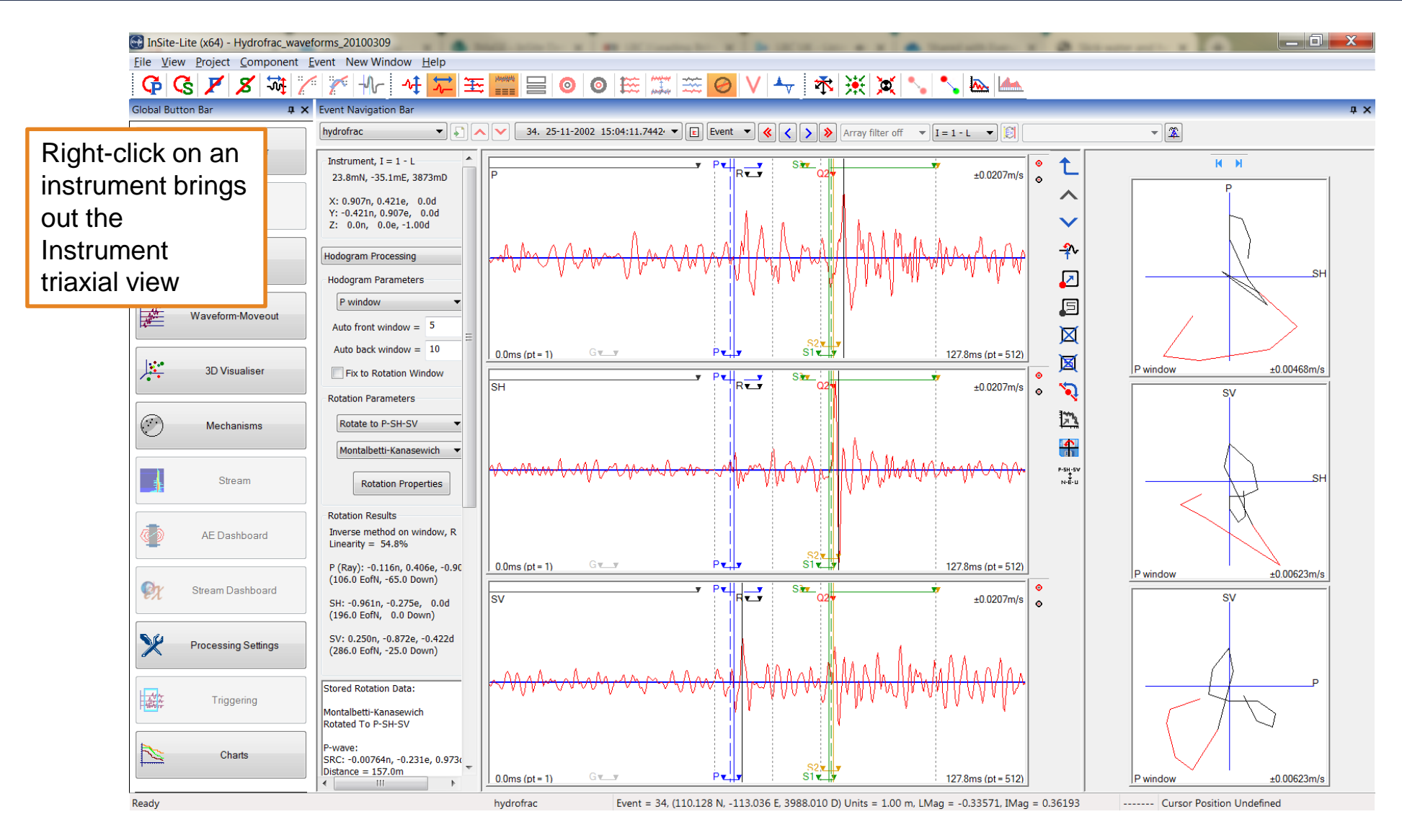